# Voice VLAN-configuratie voor Cisco Business 250/350 Series Switches

### Doelstellingen

Voice VLAN wordt gebruikt wanneer verkeer van VoIP-apparatuur of telefoons aan een specifiek VLAN wordt toegewezen. De switch kan automatisch het spraakverkeer detecteren, poortleden aan de spraak-VLAN toevoegen en de respectieve QoS (Quality of Service)-parameters aan het spraakverkeer vanaf het VLAN toewijzen. Dit artikel legt uit hoe u een Voice VLAN kunt configureren op de Cisco Business 250 of 350 Series switch.

#### Toepasselijke apparaten | Software versie

- CBS250 (Gegevensblad) | 3.0.0
- CBS350 (Gegevensblad) | 3.0.0
- CBS350-2X (Gegevensblad) | 3.0.0
- CBS350-4X (Gegevensblad) | 3.0.0

## Configuratie van spraak-VLAN

**Opmerking:** De standaard switch VLAN (VLAN 1, standaard) kan niet fungeren als het Voice VLAN. Er moet een nieuw VLAN worden gemaakt.

Stap 1. Meld u aan bij het web configuratieprogramma en kies VLAN-beheer > Voice VLAN > Properties.

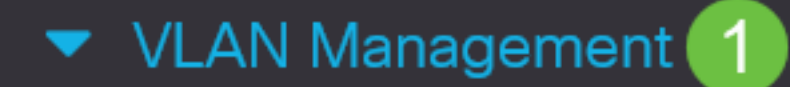

VLAN Settings

Interface Settings

Port to VLAN

Port VLAN Membership

VLAN Translation

Private VLAN Settings

**GVRP** Settings

VLAN Groups

Voice VLAN

2

Properties

| Properties                  |                                                                                           |                               |                 |      |
|-----------------------------|-------------------------------------------------------------------------------------------|-------------------------------|-----------------|------|
| Operational Status can be a | ffected by Auto Voice VLAN if er                                                          | nabled                        |                 |      |
| Administrative Status       |                                                                                           |                               | Operational Sta | atus |
| • Voice VLAN ID:            | 1                                                                                         | (Range: 1 - 4094, Default: 1) | Voice VLAN ID:  | 1    |
| CoS/802.1p:                 | 5 ~ (Default: 5)                                                                          |                               | CoS/802.1p:     | 5    |
| DSCP:                       | 46 ~ (Default: 46)                                                                        |                               | DSCP:           | 46   |
| Dynamic Voice VLAN          | Settings                                                                                  |                               |                 |      |
| Dynamic Voice VLAN:         | <ul> <li>Enable Auto Voice VLAN</li> <li>Enable Telephony OUI</li> <li>Disable</li> </ul> |                               |                 |      |
| Auto Voice VLAN Activation: | <ul><li>Immediate</li><li>By external Voice VLAN trigg</li></ul>                          | ger                           |                 |      |

Stap 2. In het veld VLAN-id voor spraak typt u een VLAN-id dat aan het VLAN-spraaknetwerk is toegewezen.

| Properties                  |                                        |                 |      |  |  |  |  |
|-----------------------------|----------------------------------------|-----------------|------|--|--|--|--|
| Operational Status can be a | affected by Auto Voice VLAN if enabled |                 |      |  |  |  |  |
| Administrative Status       |                                        | Operational Sta | atus |  |  |  |  |
| • Voice VLAN ID:            | 1 (Range: 1 - 4094, Default: 1)        | Voice VLAN ID:  | 1    |  |  |  |  |
| CoS/802.1p:                 | 5 ~ (Default: 5)                       | CoS/802.1p:     | 5    |  |  |  |  |
| DSCP:                       | 46 ~ (Default: 46)                     | DSCP:           | 46   |  |  |  |  |

Stap 3. Selecteer in de vervolgkeuzelijst CoS/802.1p een serviceklasse. Dit ID vertelt het Link Layer Discovery Protocol, Media Endpoint Discovery Protocol (LLDP-MED), welk beleid CoS/802.1p-netwerkbeleid voor de spraak-VLAN moet worden gebruikt.

#### Properties

Operational Status can be affected by Auto Voice VLAN if enabled

| Administrative Status |                    |                               | Operational Sta | itus |
|-----------------------|--------------------|-------------------------------|-----------------|------|
| • Voice VLAN ID:      | 1                  | (Range: 1 - 4094, Default: 1) | Voice VLAN ID:  | 1    |
| CoS/802.1p:           | 5 ~ (Default: 5)   |                               | CoS/802.1p:     | 5    |
| DSCP:                 | 46 ~ (Default: 46) |                               | DSCP:           | 46   |

Stap 4. Kies een DSCP-ID (Distributed Services Code Point) voor de LLDP in de vervolgkeuzelijst DSCP. Deze waarde vertelt LLDP-MED welke DSCP als beleid voor een spraaknetwerk moet gebruiken.

| Properties                |                                   |                               |                 |     |
|---------------------------|-----------------------------------|-------------------------------|-----------------|-----|
| Operational Status can be | affected by Auto Voice VLAN if er | nabled                        |                 |     |
| Administrative Statu      | S                                 |                               | Operational Sta | tus |
| • Voice VLAN ID:          | 1                                 | (Range: 1 - 4094, Default: 1) | Voice VLAN ID:  | 1   |
| CoS/802.1p:               | 5 v (Default: 5)                  |                               | CoS/802.1p:     | 5   |
| DSCP:                     | (Default: 46)                     |                               | DSCP:           | 46  |

Stap 5. Klik in het gebied Dynamische VLAN-instellingen voor spraak, in het veld Dynamisch VLAN voor spraak, op een van de volgende radioknoppen:

- Schakel Auto Voice VLAN in Stel de dynamische spraak VLAN in op auto-spraak VLAN. Auto spraak VLAN werkt met Auto Smartport. Wanneer Auto Streeppoort is ingeschakeld, voegt deze een poort toe aan de spraak VLAN als deze telefoon/media apparaat detecteert.
- Schakel Telephony OUI in stel het Dynamische VLAN voor spraak aan telefonie OUI (Organisatie Uniek Identifier). De switch voegt automatisch de poort toe aan de stem VLAN als het een pakket ontvangt dat bron MAC-adres aansluit bij de telefoon OUI.
- Uitschakelen schakelt Dynamic Voice VLAN uit.

Opmerking: Als u niet kiest Auto Voice VLAN inschakelen, overslaat u op Stap 7.

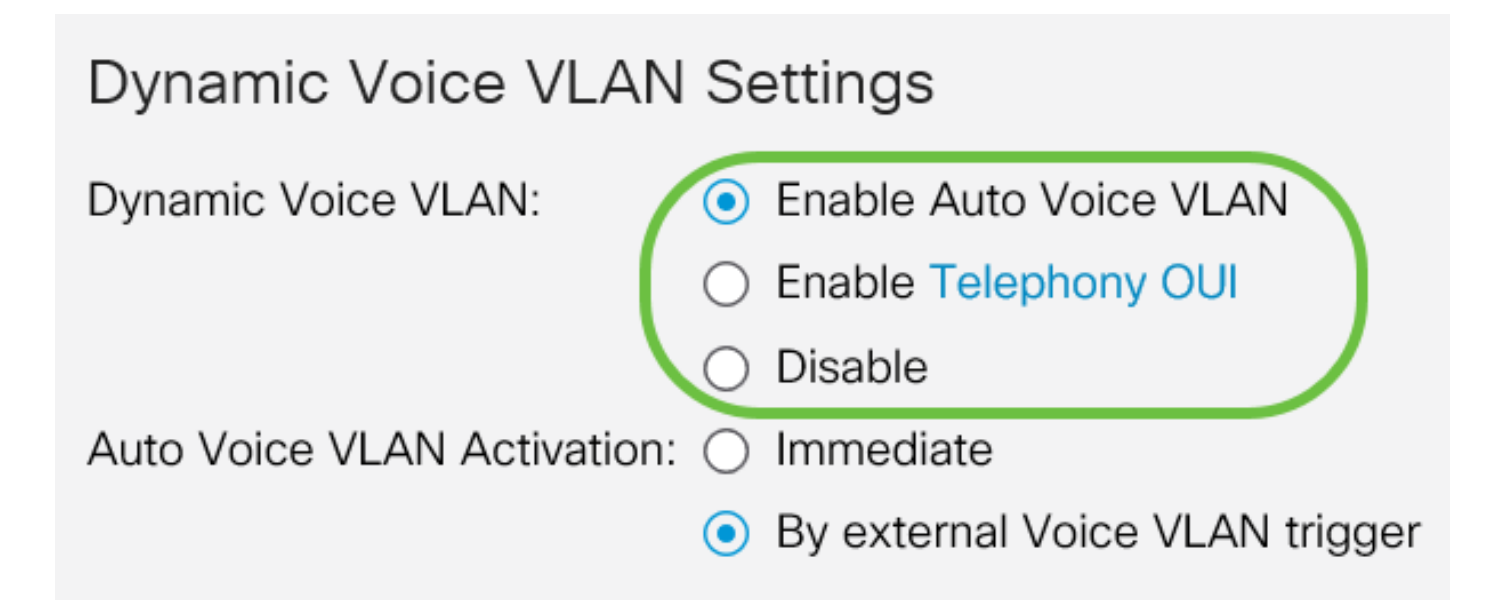

Stap 6. Klik in de activering Auto Voice VLAN op een van de volgende radioknoppen:

- Direct activeert automatisch het VLAN-autostem.
- Door externe Voice VLAN-trigger activeert u alleen de automatische spraak VLAN-apparaten wanneer spraak VLAN-apparaten aanwezig zijn.

| Dynamic Voice VLAN Settings |                                                    |  |  |  |
|-----------------------------|----------------------------------------------------|--|--|--|
| Dynamic Voice VLAN:         | <ul> <li>Enable Auto Voice VLAN</li> </ul>         |  |  |  |
|                             | O Enable Telephony OUI                             |  |  |  |
|                             | <ul> <li>Disable</li> </ul>                        |  |  |  |
| Auto Voice VLAN Activation: | <ul> <li>Immediate</li> </ul>                      |  |  |  |
|                             | <ul> <li>By external Voice VLAN trigger</li> </ul> |  |  |  |

Stap 7. Klik op Toepassen om wijzigingen op te slaan of Annuleren om ze weg te gooien.

| Auto Smartport is currently disabled. Auto Smartport and Telephony OUI are mutually exclusive.<br>Cos/802.1p and DSCP values are used only for LLDP MED Network Policy and Auto Voice VLAN.<br>Voice VLAN Settings<br>operational Status can be affected by Auto Voice VLAN if enabled<br>Administrative Status<br>• Voice VLAN ID: 1                                                                                                    | Properties                                                   |                                                                                                    |                                                                 |                |        |  |  | pply |
|----------------------------------------------------------------------------------------------------|--------------------------------------------------------------|----------------------------------------------------------------------------------------------------|-----------------------------------------------------------------|----------------|--------|--|--|------|
| Voice VLAN Settings Operational Status can be affected by Auto Voice VLAN if enabled  Administrative Status                                                                                                    | Auto Smartport is currently di<br>CoS/802.1p and DSCP values | isabled. Auto Smartport and Tele<br>s are used only for LLDP MED N                                                                                                    | phony OUI are mutually exclusive twork Policy and Auto Voice VI | ve.<br>_AN.    |        |  |  |      |
| Operational Status can be affected by Auto Voice VLAN if enabled     Administrative Status     Operational Status     Operational Status                                                                                                    | Voice VLAN Settings                                          |                                                                                                    |                                                                 |                |        |  |  |      |
| Administrative Status Operational Status   • Voice VLAN ID: 1   1 (Range: 1 - 4094, Default: 1)   Cos/802.1p: 5   5 (Default: 5)   Cos/802.1p: 6   DSCP:   46 (Default: 46)   DSCP:   46   Operational Status   Dynamic Voice VLAN   Ponamic Voice VLAN   • Enable Auto Voice VLAN   • Enable Telephony OUI   • Disable   Auto Voice VLAN Activation:   • Immediate                                                                                                    | Operational Status can be a                                  | ffected by Auto Voice VLAN if er                                                                                                    | nabled                                                          |                |        |  |  |      |
| • Voice VLAN ID:   1 (Range: 1 - 4094, Default: 1) Voice VLAN ID: 1   CoS/802.1p: 5   5 (Default: 5)   A6 DSCP:   46 Optimite Voice VLAN Settings   Dynamic Voice VLAN: • Enable Auto Voice VLAN   • Enable Telephony OUI   • Disable   Auto Voice VLAN Activation: • Immediate • Enable Auto Voice VLAN is the provide of the provide of the provi | Administrative Status                                        |                                                                                                    |                                                                 | Operational S  | Status |  |  |      |
| CoS/802.1p: 5 (Default: 5) CoS/802.1p: 5   DSCP: 46 (Default: 46) DSCP: 46   Dynamic Voice VLAN Settings   Dynamic Voice VLAN: 6 Enable Auto Voice VLAN   Opanic Voice VLAN: 6 Enable Auto Voice VLAN   Opainic Voice VLAN: 6 Enable Telephony OUI   O Disable 0 Enable Voice VLAN Activation:                                                                                                    | • Voice VLAN ID:                                             | 1                                                                                                    | (Range: 1 - 4094, Default: 1)                                   | Voice VLAN ID: | 1      |  |  |      |
| DSCP: 46  (Default: 46) DSCP: 46 Dynamic Voice VLAN Settings Dynamic Voice VLAN Settings Dynamic Voice VLAN  Enable Auto Voice VLAN Disable Auto Voice VLAN Activation: Disable                                                                                                    | CoS/802.1p:                                                  | 5 🗸 (Default: 5)                                                                                                    |                                                                 | CoS/802.1p:    | 5      |  |  |      |
| Dynamic Voice VLAN Settings Dynamic Voice VLAN                                                                                                    | DSCP:                                                        | 46 ~ (Default: 46)                                                                                                    |                                                                 | DSCP:          | 46     |  |  |      |
| Dynamic Voice VLAN Settings Dynamic Voice VLAN  Enable Auto Voice VLAN  Enable Telephony OUI  Disable Auto Voice VLAN Activation:                                                                                                    |                                                              |                                                                                                    |                                                                 |                |        |  |  |      |
| Dynamic Voice VLAN:                                                                                                    | Dynamic Voice VLAN                                           | Settings                                                                                                    |                                                                 |                |        |  |  |      |
| Crable Telephony OUI     Disable Auto Voice VLAN Activation: Immediate                                                                                                    | Dynamic Voice VLAN:                                          | <ul> <li>Enable Auto Voice VLAN</li> </ul>                                                                                                    |                                                                 |                |        |  |  |      |
| Disable Auto Voice VLAN Activation: Immediate                                                                                                    |                                                              | Enable Telephony OUI                                                                                                    |                                                                 |                |        |  |  |      |
|                                                                                                    |                                                              | O Disable                                                                                                    |                                                                 |                |        |  |  |      |
|                                                                                                    | Auto voice vLAN Activation:                                  | dministrative Status         Voice VLAN ID:       1         S/802.1p:       5 ~ (Default: 5)         iCP:       46 ~ (Default: 46)         ynamic Voice VLAN Settings         namic Voice VLAN:       • Enable Auto Voice VLAN         • Enable Telephony OUI         • Disable         to Voice VLAN Activation:       • Immediate         • By external Voice VLAN trigger |                                                                 |                |        |  |  |      |

U hebt nu met succes de stappen geleerd om een stem VLAN op de switch van de 250 of 350 reeks van Cisco te vormen.

### Bekijk een video gerelateerd aan dit artikel...

Klik hier om andere Tech Talks uit Cisco te bekijken